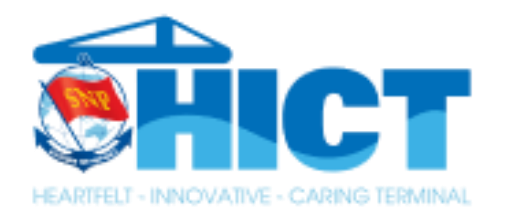

# HƯỚNG DẪN KHAI BÁO CONTAINER HÀNG SỬ DỤNG LỆNH GIAO HÀNG GIẤY

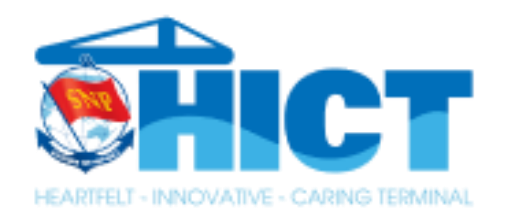

# QUY TRÌNH THỰC HIỆN

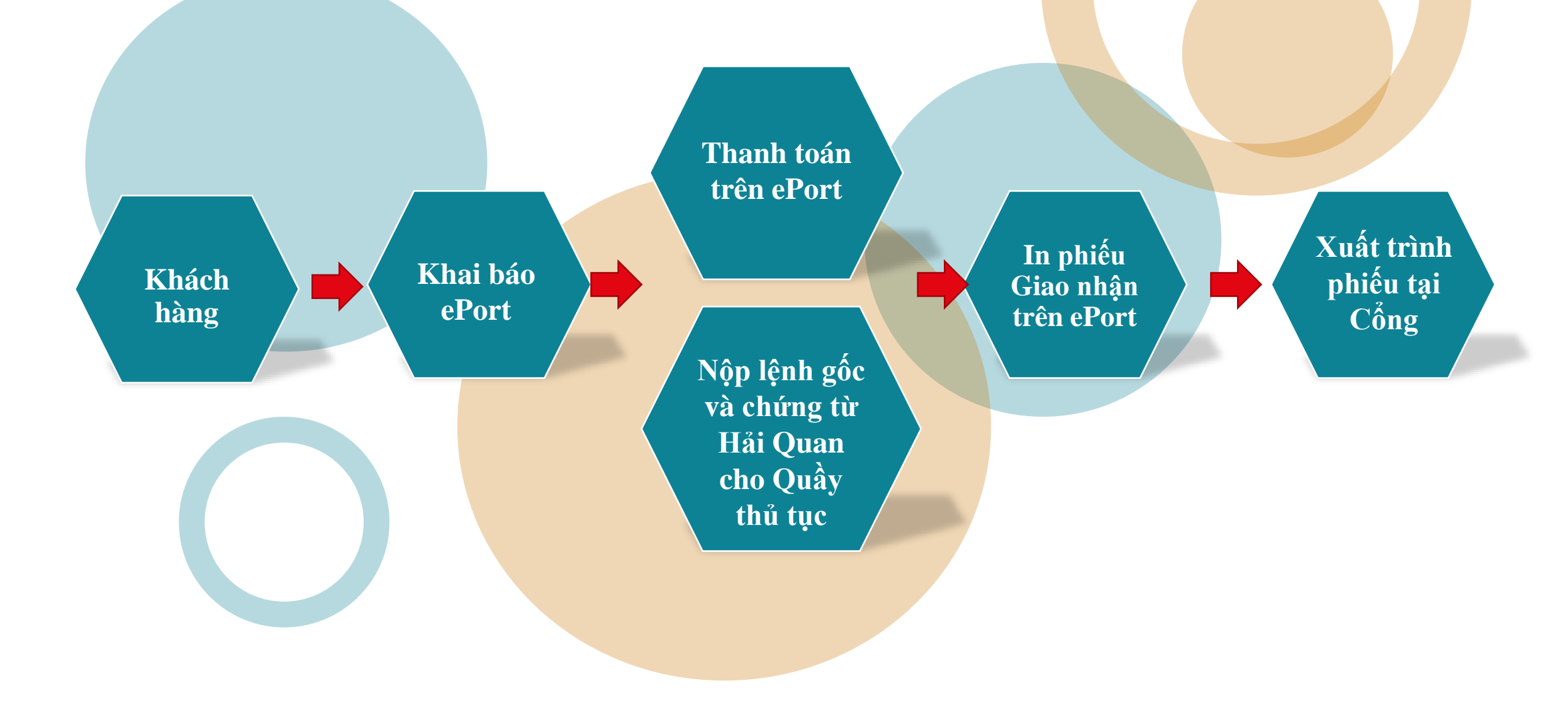

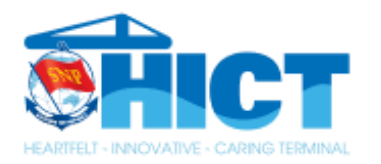

# HƯỚNG DẪN KHAI BÁO CONT HÀNG SỬ DỤNG LỆNH GIẤY

| Đăng nhập                          | Chào mừng Đội Phát hành Chứng từ                                                 |           |                                                                                              |
|------------------------------------|----------------------------------------------------------------------------------|-----------|----------------------------------------------------------------------------------------------|
| Tài khoản<br>mkt_hict<br>Mật khẩu  | KHU VỰC GIAO NHẬN CONTAINER :<br>Thay đổi khu vực giao nhận Contain<br>Đăng xuất | HIT<br>er | Bước 1: Truy cận website:                                                                    |
| Khu vực giao nhận Container        | ĐĂNG KÝ                                                                          | •         | eport.saigonnewport.com.vn                                                                   |
| HICT    Đăng nhập   Quên mật khẩu? | TRA CỨU<br>TÀI KHOẢN<br>HƯỚNG DẦN                                                | •<br>•    | Bước 2: Điên thông tin tài khoản<br>Bước 3: Chọn khu vực giao nhận HICT<br>Bước 4: Đăng Nhập |
| TRA CỨU 🔻                          | VESSEL                                                                           | •         |                                                                                              |
| HƯỚNG DĀN 🔻                        | KHAI BÁO HẢI QUAN                                                                | •         |                                                                                              |
| VESSEL                             | DỊCH VỤ VẬN CHUYẾN                                                               | •         |                                                                                              |

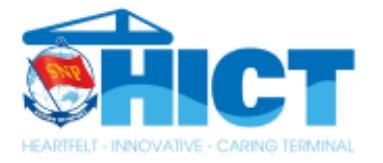

X

| Chào mừng Đội Phát hành Chứng từ                                         | NHẬN CONT HÀNG TỪ CÁNG                     |                                                                                                    |                                |
|--------------------------------------------------------------------------|--------------------------------------------|----------------------------------------------------------------------------------------------------|--------------------------------|
| KHU VỰC GIAO NHẬN CONTAINER :HIT<br>Thay đổi khu vực giao nhận Container | THÔNG TIN LÔ HÀNG                          |                                                                                                    |                                |
|                                                                          | Mã lô                                      | Mã số thuế (*)                                                                                         | Số lượng container (*)         |
| Đăng xuất                                                                | Mã lô                                      | 0201222436                                                                                             | 8                              |
|                                                                          | Ghi chú                                    |                                                                                                    |                                |
| ĐĂNG KÝ 🔻                                                                | Ghi chú                                    |                                                                                                    |                                |
| Khai báo đơn vị vận tải theo lô                                          | Chủ hàng: Công ty TNHH Cảng Công Ten Nơ Qu | ốc Tế Hải Phòng - Địa chỉ: Khu Đôn Lương, Thị trấn Cát Hải, Huyện Cát Hải, Thành Phố Hải Phòng, Việt I | Nam                            |
| Danh sách lô đã gán đơn vị vận tải                                       | Chọn lô hàng Tạo lô mới Lưu thôi           | ng tin Hóa đơn điện tử                                                                                 |                                |
| Danh sách lô được gán vận chuyển                                         | (*) Mã số thuế dùng để xuất hóa đơn VAT    |                                                                                                    |                                |
| Thông tin vận chuyển container                                           |                                            |                                                                                                    |                                |
| Giao Cont hàng cho cảng                                                  |                                            |                                                                                                    |                                |
| Giao Cont rỗng cho cảng                                                  |                                            |                                                                                                    |                                |
| Nhận Cont hàng từ cảng                                                   | Nhân Cor                                   | nt Hàng từ Cảng                                                                                        | Dang Ky =>                     |
| Nhận Cont rỗng từ cảng                                                   |                                            |                                                                                                    |                                |
| D.sách đăng ký/th.toán                                                   | Tại mục T<br>để lên hóa                    | Thông Tin Lô Hàng, Quý khách nh<br>a đơn, Số lượng cont sau đó chọn I                                  | iập Mã Số Thuế<br>ưu Thông Tin |
|                                                                          |                                            |                                                                                                    |                                |

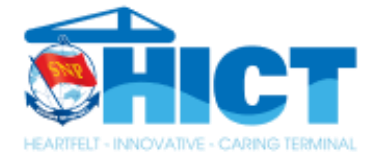

|                                                       |                         | Mã số t               | huế (*)      |                          |                |          |        | Số lượng con | tainer (*) |          |  |
|-------------------------------------------------------|-------------------------|-----------------------|--------------|--------------------------|----------------|----------|--------|--------------|------------|----------|--|
| 6733619                                               |                         | 02012                 | 222436       |                          |                |          | 8      | ) 1          |            |          |  |
| Ghi chú                                               |                         |                       |              |                          |                |          |        |              |            |          |  |
| Ghi chú                                               |                         |                       |              |                          |                |          |        |              |            |          |  |
| Chủ hàng: Công ty TNHH Cảng Công Ten Nơ Quốc Tế Hải P | nòng - Địa chỉ: Khu Đôn | Lương, Thị trấn Cát I | Hải, Huyện C | Cát Hải, Thành Phố Hải P | hòng, Việt Nam | n        |        |              |            |          |  |
|                                                       | 114- 4-0- 4:0- 13       |                       |              |                          |                |          |        |              |            |          |  |
| Chộn là năng Tạo là một Lưu thông tin                 | Hoa dơn diện từ         |                       |              |                          |                |          |        |              |            |          |  |
| (*) Mã số thuế dùng để xuất hóa đơn VAT               |                         |                       |              |                          |                |          |        |              |            |          |  |
|                                                       |                         |                       |              |                          |                |          |        |              |            |          |  |
|                                                       |                         |                       |              |                          |                |          |        |              |            |          |  |
| CHI TIẾT LÔ HÀNG                                      |                         |                       |              |                          |                |          |        |              |            |          |  |
|                                                       |                         |                       |              |                          |                |          |        |              |            |          |  |
|                                                       |                         |                       |              |                          |                |          |        |              |            |          |  |
| Thêm Số ĐK Containe                                   | K.Thước                 | Chủ khai thác         | Số Bill      | Tên khách hàng           | Số lênh        | Tàu nhập | C.Nhâp | Kiểm hóa     | Nhân từ    | Giao đến |  |
|                                                       |                         |                       |              |                          |                |          |        |              |            |          |  |
|                                                       |                         |                       |              |                          |                |          |        |              |            |          |  |
|                                                       |                         |                       |              |                          |                |          |        |              |            |          |  |
|                                                       |                         |                       |              |                          |                |          |        |              |            |          |  |
|                                                       |                         |                       |              | No                       | o data         |          |        |              |            |          |  |
|                                                       |                         |                       |              |                          |                |          |        |              |            |          |  |
| 4                                                     |                         |                       |              |                          |                |          |        |              |            |          |  |
|                                                       |                         |                       |              |                          |                |          |        |              |            |          |  |
|                                                       |                         |                       |              |                          |                |          |        |              |            |          |  |
|                                                       |                         |                       |              |                          |                |          |        |              |            |          |  |

Sau khi Lưu Thông Tin thành công hệ thống hiển thị Mã Lô, Quý khách ấn vào mục THÊM để tiến hành khai báo container

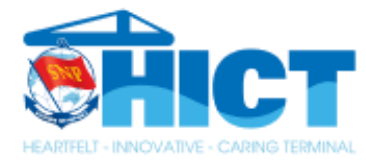

#### Phiếu đăng ký nhận Cont hàng tại cảng

Ghi chú

| Số Đ.Ký                              | M          | lgày                 |     | Mã nhận container (*)               |        |   | Ngày nhập bãi                           |  |  |  |  |
|--------------------------------------|------------|----------------------|-----|-------------------------------------|--------|---|-----------------------------------------|--|--|--|--|
| 2FTYR8                               |            | 01/11/2021 10:43     |     | Mã nhận container                   |        |   | 01/08/2021                              |  |  |  |  |
| Phương tiện (*)                      | c          | Chuyến               |     | Tàu nhập                            |        |   | Ső seal                                 |  |  |  |  |
| 1 - Truck                            | 3 -        | Chuyến               | *   | MPI - MSC PILAR                     | HU128R |   | 1088469                                 |  |  |  |  |
| Phương an (*)                        |            |                      |     | Kích cỡ                             |        |   | Ngày cắm điện                           |  |  |  |  |
| GTHA - GIAO CONT HÀNG NHẬP           |            | ¢                    | • 6 | 2200                                |        |   | Ngày cắm điện                           |  |  |  |  |
| Số Cont (*)                          |            | rạng thái            |     | Trọng lượng tổng/Gross weight (Tấn) |        |   | Phân loại                               |  |  |  |  |
| MEDU2532140                          |            | F - Hàng             | *   | 25.22                               |        |   | BB                                      |  |  |  |  |
| Chủ khai thác (Hãng tàu)(*)          |            |                      |     | Số lệnh (*)                         |        |   | Nhiệt độ                                |  |  |  |  |
| MSC - MSC (Mediterranean Shipping Co | )          |                      | *   | Số lệnh                             |        |   | Nhiệt độ                                |  |  |  |  |
| ÁP DUNG FDO Hãng tàu MSC áp dự       | na aiso ca | unt hàng hằng EDO    |     | Hạn lệnh (*)                        |        |   | Thông gió                               |  |  |  |  |
| Theng du moe up du                   | ig gibe co | including borng colo |     | 10/11/2021                          | c c    |   | Thông gió                               |  |  |  |  |
| Số Bill (*)                          |            |                      | 8   | Giao đến (*)                        |        |   | ΙΜΟ/UNNO                                |  |  |  |  |
| MEDULG220352                         |            |                      |     | KHA - KHACH HANG                    |        | ¥ | 8                                       |  |  |  |  |
| Tên khách hàng (*)                   |            |                      |     | Ngày ngắt điện                      |        |   |                                         |  |  |  |  |
| Tên khách hàng                       |            |                      |     | Ngày ngắt điện                      | C. C.  |   | ) Quá khổ Thông quan Không cài nhiệt độ |  |  |  |  |
| Ghi chú                              |            |                      |     |                                     |        |   |                                         |  |  |  |  |

Tại cửa sổ đăng ký container, đối với lệnh giao hàng giấy (D/O giấy) Quý khách chỉ cần nhập các thông tin sau:

- Phương tiện: 1-Truck
- Số cont
- Hạn lệnh

Sau khi nhập đầy đủ các thông tin, Quý khách tiến hành ấn Lưu

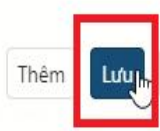

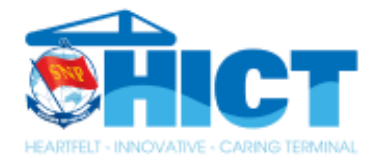

Ð

#### CHI TIẾT LÔ HÀNG

|           | Thêm           | Số ĐK       | Container        | K.Thước    | Chủ khai thác      | Số Bill            | Tên khách hàng                | Số lệnh               | Tàu nhập              | C.Nhập        | Kiểm hóa          | Nhận từ | Giao đến         | T.Toán       |
|-----------|----------------|-------------|------------------|------------|--------------------|--------------------|-------------------------------|-----------------------|-----------------------|---------------|-------------------|---------|------------------|--------------|
|           |                |             |                  |            |                    |                    |                               |                       |                       |               |                   |         |                  |              |
|           |                |             |                  |            |                    |                    |                               |                       |                       |               |                   |         |                  |              |
|           |                |             |                  |            |                    |                    | No                            | data                  |                       |               |                   |         |                  |              |
| •         |                |             |                  |            |                    |                    |                               |                       |                       |               |                   |         |                  |              |
|           |                |             |                  |            |                    |                    |                               |                       |                       |               |                   |         |                  |              |
| Refresh   | Import exc     | cel EDO - E | ang ký theo Bill | Tính phí E | Đăng ký nợ 🛛 In pl | hiếu In b          | biên nhận Xóa phi             | ếu Xuất e             | xcel Khai b           | áo tờ khai/Sơ | ố quản lý hàng hó | Đơn vị  | vận tải/Số xe th | eo Container |
| Đơn vị vậ | ận tải theo lô | Stop cont   | Hủy stop         |            |                    |                    |                               |                       |                       |               |                   |         |                  |              |
|           |                |             |                  |            | Đối<br>có t        | với trư<br>hể chọn | ờng hợp lô hà<br>khai báo bằn | ng nhiều<br>g file Im | cont, Qu<br>port Exce | ý khách<br>l  |                   |         |                  |              |

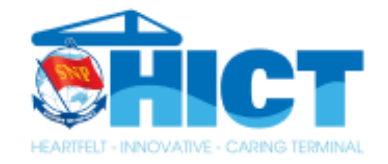

#### Nhập dữ liệu từ tập tin Excel (Mã lô: 6733619 - Mã số thuế: 0201222436 - Số lượng: 1)

| _                |                                                           |                   |                  |           |            |
|------------------|-----------------------------------------------------------|-------------------|------------------|-----------|------------|
| Tải              | tập tin mẫu tại đây (excel template)                      |                   |                  |           |            |
|                  | họp tập tin Evcel hoặc kéo thả file vào đ                 | âv                |                  |           |            |
|                  | noac keo tha nie vao d                                    | ay                |                  |           |            |
| STT              | Thông báo                                                 | Import thành công | PHUONG_AN(Excel) | PHUONG_AN | EDO(Excel) |
|                  | Q                                                         |                   |                  | (AII) 👻   |            |
|                  |                                                           |                   |                  |           |            |
|                  |                                                           |                   |                  |           |            |
|                  |                                                           |                   |                  |           |            |
|                  |                                                           |                   |                  |           |            |
|                  |                                                           |                   |                  |           |            |
|                  |                                                           |                   |                  |           |            |
|                  |                                                           |                   |                  |           |            |
|                  |                                                           |                   |                  | _         |            |
|                  | -                                                         |                   |                  |           |            |
| $\left( \right)$ |                                                           |                   |                  |           |            |
|                  |                                                           |                   |                  |           |            |
| Т                | ại cửa sổ khai báo bằng Import Excel, Quý                 | khách             |                  |           |            |
| ch               | iọn <mark>Tải tập tin mẫu</mark> để điền thông tin khai l | báo               |                  |           |            |
|                  |                                                           |                   |                  |           |            |

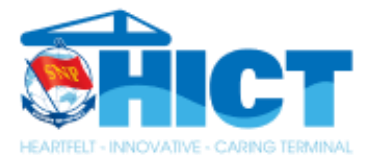

| ⊟ n°    | ♂ 2                  |                              |                 |                                       |                           |                                | GTHA_EirTemplate (3).xlsx -                   | Excel                     |           |                        |                  |
|---------|----------------------|------------------------------|-----------------|---------------------------------------|---------------------------|--------------------------------|-----------------------------------------------|---------------------------|-----------|------------------------|------------------|
| File Ho | me insert Pa         | age Layout Fo                | ormulas Data Re | view View Hel                         | р Q Т                     | ell me what you want to do     |                                               |                           |           |                        |                  |
| Paste   | t Calibr<br>py ~ B J | ni • 1<br>I <u>U</u> •   ⊞ • |                 | · · · · · · · · · · · · · · · · · · · | ap Text<br>rge & Center 🕞 | General •<br>\$ • % • ***      | Conditional Format as<br>Formatting ~ Table ~ | I Bad<br>Cell Explanatory | Good      | Neutral<br>Linked Cell | Calculation Note |
| Clipboa | ird IS               | Font                         | 15              | Alignment                             |                           | Fs Number Fs                   |                                               |                           | Styles    |                        |                  |
| D24     | • = × ~              | fx                           |                 |                                       |                           |                                |                                               |                           |           |                        |                  |
| A       | В                    | с                            | D               | E                                     | F                         | G                              | н                                             | 1                         | L         |                        | к                |
| STT     | PHUONG_AN            | EDO                          | CHU_KHAI_THA    | SO_CONT                               | SO_BILL                   | TEN_KHACH_HANG                 | MA_NHAN_CONT                                  | SO_LENH                   | HAN_LENH  | NGAY_DUKI              | EN_NGATDIEN      |
| 2       | GTHA                 | N                            | MSC             | TCLU7845733                           |                           |                                |                                               |                           | 1/11/2021 |                        |                  |
| 3       | 2 GTHA               | N                            | MSC             | MEDU4984616                           |                           |                                |                                               |                           | 1/11/2021 |                        |                  |
| 4       | GTHA                 | N                            | MSC             | MSMU7885689                           |                           |                                |                                               |                           | 1/11/2021 |                        |                  |
| 5       | 4 GTHA               | N                            | MSC             | MSMU7009120                           |                           |                                |                                               |                           | 1/11/2021 |                        |                  |
| 6       | GTHA                 | N                            | MSC             | CAAU5828738                           |                           |                                |                                               |                           | 1/11/2021 |                        |                  |
| 7       |                      |                              | -               |                                       |                           |                                |                                               |                           |           |                        |                  |
| 8       |                      | -                            |                 |                                       | -                         |                                |                                               |                           |           |                        |                  |
|         |                      |                              |                 | Sau khi đã<br>điền các thứ            | tải tập ti<br>òng tin b   | n mẫu thành công<br>ao gồm:    | , Quý khách mở fi                             | le va                     |           |                        |                  |
|         |                      |                              |                 | - Phương                              | án: GTI                   | HA                             |                                               |                           |           |                        |                  |
|         |                      |                              |                 | - EDO: N                              |                           |                                |                                               |                           |           |                        |                  |
|         |                      |                              |                 | - Chủ kha                             | ai thác: 🛛                | <b>Fên hãng tàu trên</b>       | bill                                          |                           |           |                        |                  |
|         |                      |                              |                 | - Số cont                             |                           | 0                              |                                               |                           |           |                        |                  |
|         |                      |                              |                 | - Han lên                             | h∙ điền t                 | heo đinh dang <mark>'dd</mark> | /mm/vvv                                       |                           |           |                        |                  |
|         |                      |                              |                 | - Phương                              | tiện: 1-7                 | Fruck                          | , <b>, , , , , , , , , , , , , , , , , , </b> |                           |           |                        |                  |
|         |                      |                              | (               | Sau đó tiến                           | hành lư                   | u lại file excel               |                                               |                           |           |                        |                  |

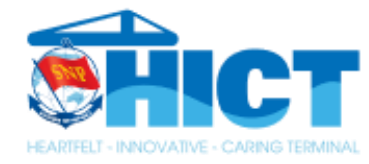

🤹 NHẬN CONT HÀNG TỪ CẢNG - 🗙 🕂

C @ eport.saigonnewport.com.vn/FullContainerReceiving

#### Nhập dữ liệu từ tập tin Excel (Mã lô: 6629826 - Mã số thuế: 0201222436 - Số lượng: 10)

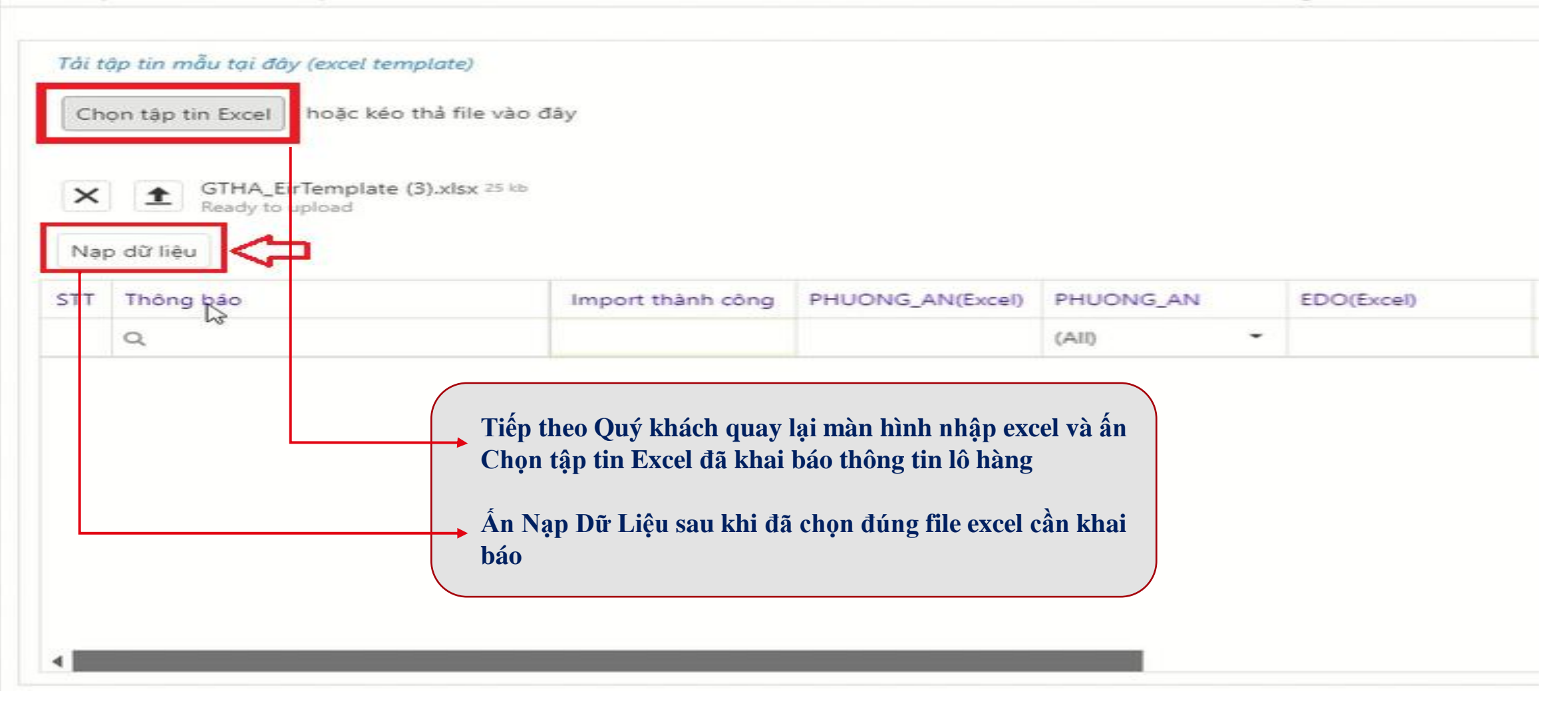

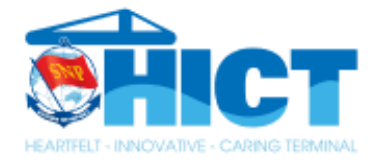

Nhập dữ liệu từ tập tin Excel (Mã lô: 6629826 - Mã số thuế: 0201222436 - Số lượng: 10)

#### Tải tập tin mẫu tại đây (excel template)

Chọn tập tin Excel hoặc kéo thả file vào đây

| STT | Thông báo  | Import thành công | PHUONG_AN(Excel) | PHUONG_AN       | EDO(Excel) | EDO | SO_CONT (Excel) | SO_CONT     | CHU_KHAI_THAC (Excel) | CHU_KHAI_THAC                | SO_BIL |               |
|-----|------------|-------------------|------------------|-----------------|------------|-----|-----------------|-------------|-----------------------|------------------------------|--------|---------------|
| Q   | Q          | Q                 | Q                | (AII) •         | Q          | Q   | Q               | Q           | Q                     | (AII) 🗸                      | Q      |               |
| 1   | Thành công | Y                 | GTHA             | GTHA - GIAO CON | Ν          | Ν   | TCLU7845733     | TCLU7845733 | MSC                   | MSC - MSC (Mediterranean Shi |        | <u>Delete</u> |
| 2   | Thành công | Y                 | GTHA             | GTHA - GIAO CON | N          | Ν   | MEDU4984616     | MEDU4984616 | MSC                   | MSC - MSC (Mediterranean Shi |        | <u>Delete</u> |
| 3   | Thành công | Y                 | GTHA             | GTHA - GIAO CON | Ν          | Ν   | MSMU7885689     | MSMU7885689 | MSC                   | MSC - MSC (Mediterranean Shi |        | <u>Delete</u> |
| 4   | Thành công | Y                 | GTHA             | GTHA - GIAO CON | Ν          | Ν   | MSMU7009120     | MSMU7009120 | MSC                   | MSC - MSC (Mediterranean Shi |        | <u>Delete</u> |
| 5   | Thành công | Y                 | GTHA             | GTHA - GIAO CON | Ν          | Ν   | CAAU5828738     | CAAU5828738 | MSC                   | MSC - MSC (Mediterranean Shi |        | <u>Delete</u> |
|     |            |                   |                  |                 |            |     |                 |             |                       |                              |        |               |
| 4   |            |                   |                  |                 |            |     |                 |             |                       |                              | 1 I    |               |

Hệ thống sẽ mất 1 thời gian để xử lý dữ liệu, tùy thuộc vào số lượng cont hàng nhiều hay ít. Sau khi thông tin cont đã hiện đầy đủ, Quý khách ấn Lưu để hoàn thành khai báo

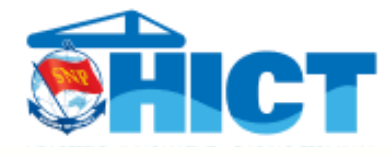

#### KHAI BÁO SỐ TỜ KHAI

| CHI TIET LO  | ) HANG   |            |                 |              |                |            |         |                  |              |                   |                  |        |          |          |        |
|--------------|----------|------------|-----------------|--------------|----------------|------------|---------|------------------|--------------|-------------------|------------------|--------|----------|----------|--------|
|              |          |            |                 |              |                |            |         |                  |              |                   |                  |        |          | Q Search |        |
| $\checkmark$ | Thêm     | Số ĐK      | Container       | K.Thước      | Cont nguy hiểm | Đại lý     | Số book | Tàu              | Chuyến       | Cảng c.tải        | Cảng đích        | T.Toán | EIR cổng | Số DTDĐ  | Phương |
|              |          | Q          | Q               | Q            | Q              | Q          | Q       | Q                | Q            | Q                 | Q                | Q      | Q        | Q        | Q      |
| ~            | C 💼      | ZR4SMM     | ONEU5555555     | 2200         | Ν              | ACL        | 2356    | CONTI STOCKHOLM  | 11E          | SGSIN (SINGAPORE) | SVACJ (ACAJUTLA) | Ν      |          |          | True   |
| 4            |          |            |                 |              |                |            |         |                  |              |                   |                  |        |          |          | Þ      |
|              |          |            |                 |              |                |            |         |                  |              |                   |                  |        |          |          |        |
|              |          |            |                 |              |                |            |         |                  |              |                   |                  |        |          |          |        |
| Import ex    | cel Tính | phí Đăng k | ý nợ In biên nh | hận 🛛 In phi | ếu Xóa phiếu X | Xuất excel | Refresh | Gửi SMS Khai báo | tờ khai/Số q | uản lý hàng hóa   |                  |        |          |          |        |

Chú ý: Xem kết quả thông quan tại cột "Thông quan" (Y:Container đủ điều kiện thông quan; N:Container chưa hợp lệ thông quan; Trống:Hải quan chưa trả về dữ liệu tờ khai cho cảng)

Sau khi đã khai báo thành công thông tin Container Hàng, Quý khách chuyển sang bước tiếp theo "Khai Báo Số Tờ Khai" \*Lưu ý: Các container Hàng Nhập bắt buộc phải khai báo thông tin Số Tờ Khai mới có thể

Thanh Toán.

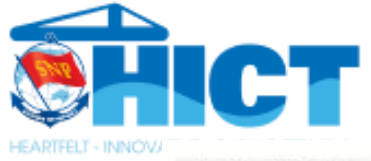

| NG TIN LÔ H   | łÀNG                          |                 |                                               |              |           |                      |
|---------------|-------------------------------|-----------------|-----------------------------------------------|--------------|-----------|----------------------|
| 21997         |                               | Chọn lô hàng    |                                               |              |           |                      |
| TIẾT LÔ HÀN   | IG Thém mới Quay              | y về lõ dàng ký |                                               |              |           |                      |
| ig a column h | eader here to group by that o | olumn           |                                               |              |           |                      |
|               |                               | Ső container    | Số vận đơn (hàng nhập)/Số book<br>(hàng xuất) | Số tờ khai   | Loại hàng | Tình trạng đối chiếu |
|               |                               | Q               | Q                                             | Q            | Q         | Q                    |
|               | C2 8                          | HUTU0000001     | 969027602762                                  | 11111111111  | Xuất      | Chưa đối chiếu       |
|               |                               | HUTU0000002     | 969027602762                                  | 11111111111  | Xuất      | Chưa đối chiếu       |
|               | C2 8                          | HUTU0000003     | 969027602762                                  | 111111111111 | Xuất      | Chưa đối chiếu       |

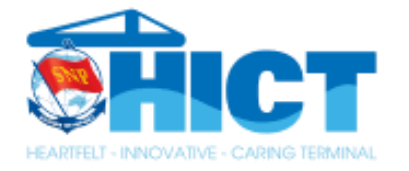

,

# Sau đó chọn số container muốn khai báo, nhập số tờ khai vào ô tương ứng sau đó nhấn L**ưu**

Thêm mới tờ khai

,

| Số container (*) | Số vận đơn (hàng nhập)/Số book (hàng xuất) |
|------------------|--------------------------------------------|
| HUTU000003       | • 969027602762                             |
| Số tờ khai (*)   |                                            |
| 150820181001     |                                            |
| Loại hàng        |                                            |
| Xuất             |                                            |

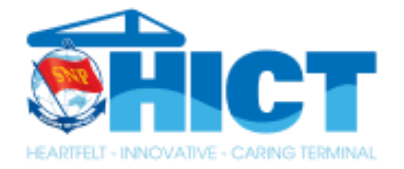

# Khi quay về màn hình Đăng ký Nhận cont hàng cho cảng, cột Khai báo tờ khai sẽ có giá trị $\mathbf{Y}$

GIAO CONT HÀNG CHO CẦNG

| THÔNG TIN LÔ HÀNG                                                                             |                                                              |                    |
|-----------------------------------------------------------------------------------------------|--------------------------------------------------------------|--------------------|
| Mä lö<br>3121997                                                                              | Mä số thuế(*)<br>0310421671                                  | Số lượng Container |
| Ghỉ chủ<br>Chủ hàng: Công ty CP Giải Pháp Công Nghệ Thông Tin Tân Câng - Địa chỉ: 1295B Ng    | uyễn Thị Định, Phường Cát Lái, Quận 2, Thành phố Hồ Chí Minh | - A                |
| Chọn lô hàng Tạo lô mới Lưu thông tin Hóa đơn điện từ (*) Mã số thuế dùng để xuất hóa đơn VAT |                                                              |                    |

#### CHI TIẾT LỖ HẰNG Khai Khai Cont Thông In phiếu Đại Số Phương báo Stop báo Số ĐK Container K.Thước nguy Số book Tàu Chuyến Cảng c.tải C. Đích T.Toán EIR Cổng Chuyến Thêm lý ÐTDÐ tiện số Cont từ quan hiếm QLHH khai LOS ANDES BRIDGE 126N TW121 (121-CMA 969027602762 JPOSA (OSAKA) Υ R16390029 HUTU0000003 2200 Υ VUZXFS Ν Truck Xem KAOSHUNG) TW121 (121-KAOSHUNG) LOS ANDES BRIDGE 126N JPOSA (OSAKA) CMA 969027602762 Y Υ HUTU0000002 2200 R16390020 Truck NYHKSY Ν Xem LOS ANDES BRIDGE 126N TW121 (121-CMA 969027602762 JPOSA (OSAKA) Y Υ WUNTDH HUTU0000001 2200 Sừa Ν Truck KAOSHUNG) Page 1 of 1 (3 items) Prev 1 Next Page size: 10 🔹 Xuất Excel Gửi SMS Khai báo tờ khai/số quân lý hàng hóa Hủy Stop Import Excel Tinh phi In Biên Nhận In Phiếu Xóa Phiếu Refresh Stop Container

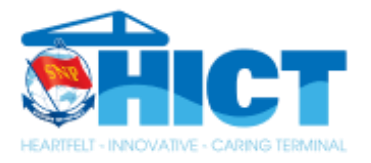

# TÍNH PHÍ

CHI TIẾT LÔ HÀNG

| $\checkmark$ | Thêm        | Số ĐK                                                                                                    | Container   | K.Thước | Cont nguy hiểm | Đại lý | Số book      | Tàu       | Chuyến | Cảng c.tải          | t       |
|--------------|-------------|----------------------------------------------------------------------------------------------------|-------------|---------|----------------|--------|--------------|-----------|--------|---------------------|---------|
|              |             | Q                                                                                                    | Q           | Q       | Q              | Q      | Q            | Q         | Q      | Q                   | S       |
| ~            | 2           | *****                                                                                                    | NYKU8270779 | 4200    | Ν              | ONE    | HANA55095800 | NYK ATLAS | 116E   | USLAX (LOG ANGELES) | <br>  1 |
| •            |             |                                                                                                    |             |         |                |        |              |           |        |                     | l       |
|              |             |                                                                                                    |             |         |                |        |              |           |        |                     | t       |
| Import       | t excel Tín | Tính phí In biên nhận In phiếu Xóa phiếu Xuất excel Refresh Gửi SMS Khai báo tờ khai/Số quản lý hàng hóa |             |         |                |        |              |           |        | hóa                 | t       |
|              |             |                                                                                                    |             |         |                |        |              |           |        |                     |         |

Sau khi Khai báo Số Tờ Khai thành công Quý khách chuyển sang bước Tính Phí

Tại cửa sổ Tính Phí, Quý khách chọn cont cần thanh toán và lựa chọn hình thức thanh toán tương ứng

THANH TOÁN

#### Danh sách Container chưa thanh toán

| Xuất hóa đơn cho MST Tên khách hàng |                       |               |                                          |              | Đị  | ia chi       |                                                                                          |     |        |          |             |         |                           |  |
|-------------------------------------|-----------------------|---------------|------------------------------------------|--------------|-----|--------------|------------------------------------------------------------------------------------------|-----|--------|----------|-------------|---------|---------------------------|--|
| 0201399592                          |                       |               | CÔNG TY TNHH XUẤT NHẬP KHẨU PHƯƠNG THÀNH |              |     |              | Số 197/262 Trần Nguyên Hãn, Phường An Dương, Quận Lê Chân, Thành phố Hải Phòng, Việt Nam |     |        |          |             |         |                           |  |
| Nhóm phí dịch vụ                    |                       |               |                                          |              |     |              |                                                                                          |     |        |          |             |         |                           |  |
| ✓ Lọc phí                           |                       |               |                                          |              |     |              |                                                                                          |     |        |          |             |         |                           |  |
| Chi tiết thanh toán                 |                       |               |                                          |              |     |              |                                                                                          |     |        |          |             |         |                           |  |
| Số thanh toán                       |                       | Số CT đơn hàn | 1                                        | Số Container | Đơn | Giá (có VAT) |                                                                                          | ÐVT | Tỷ giá | Giảm Giá | Thuế VAT(%) | Tổng    | Ghi chú                   |  |
|                                     | 22218879              | ******        |                                          | NYKU8270779  |     |              | 540,000                                                                                  | VND | 1      |          | 10 %        | 540,000 | Hạ bãi chờ xuất 40GP Hàng |  |
| Tổng tiên đã chọn 540,000           |                       |               |                                          |              |     |              |                                                                                          |     |        |          |             |         |                           |  |
| T.Toán qua ATM nội đ                | ua t.khoán doanh nghi | ệp            |                                          |              |     |              |                                                                                          |     |        |          |             |         |                           |  |